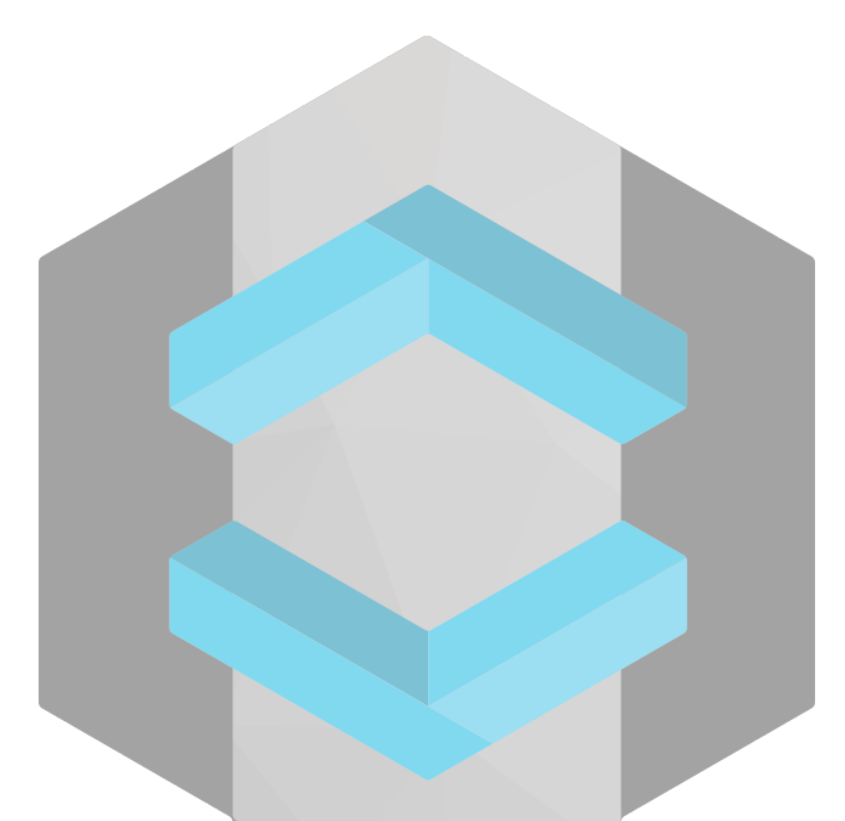

# GESTIÓN DE USUARIOS CON KEYCLOAK

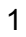

| 1. Objetivos                                                   | 3  |
|----------------------------------------------------------------|----|
| 2. Escenario                                                   | 4  |
| 3. Fundamentos teóricos y conceptos                            | 5  |
| 4. Instalaciones y configuraciones                             | 7  |
| 4.1 Keycloak                                                   | 7  |
| 4.2 Redmine                                                    |    |
| 4.3 Instalación de plugin OpenID en Redmine                    | 12 |
| 4.3 Creación de cliente redmine en keycloak                    | 15 |
| 4.4 Configuración de OpenId Generic en Redmine                 | 19 |
| 4.5 Cliente wordpress en keycloak                              | 22 |
| 4.6 Instalación y configuración del plugin OpenId en wordpress | 25 |
| 4.7 Instalación y configuración de OpenID en moodle            | 31 |
| 4.8 Implementación de factor de doble verificación             | 35 |
| 4.8.1 Configuración FreeOTP en keycloak                        | 35 |
| 4.8.2 Instalación de aplicación de verificación y prueba       | 37 |
| 5. Conclusiones y propuestas                                   | 39 |
| 6. Bibliografía                                                | 40 |
| 6.1 Keycloak                                                   | 40 |
| 6.2 REDMINE                                                    | 40 |
| 6.3 MOODLE                                                     | 41 |
| 6.4 WORDPRESS                                                  | 41 |
| 6.5 OAUTH2                                                     | 42 |
| 6.6 OPENID CONNECT                                             | 42 |
| 6.7 Factor de doble verificación OTP                           | 42 |

# 1.Objetivos

Los objetivos que se quieren cumplir en este proyecto son sencillos. Básicamente queremos usar un servidor IAM (Administración de identidades y accesos) como es keycloak, para gestionar los usuarios y sus permisos en nuestros distintos servicios. Para hacerlo más sencillo y familiar he elegido muchos servicios que usamos día a día en nuestro instituto para gestionar distintas tareas y que pueden llegar también a ser útiles en un entorno laboral. Tales como:

- Redmine
- Wordpress
- Moodle

Estos son los servicios que tengo pensado implementar.

# 2.Escenario

La idea era instalarlo en servidores docker, y aunque durante mucho tiempo he estado gestionando todo en docker para diferentes pruebas no fui capaz de sacarlo hacia adelante, así que todos los servicios están en local.

Todos los servicios estarán conectados con nuestro servidor Keycloak obviamente para poder realizar las comprobaciones del proyecto. Y se accederá en local a todos los servicios.

# 3. Fundamentos teóricos y conceptos

- Servidor IAM: Servidor de gestión de accesos e identidades. En nuestro caso usaremos Keycloak, el cual nos permitirá realizar acciones tales como:
  - Inicio de sesión único.
  - Creación de usuarios y roles.
  - Cambio de contraseñas.
  - Monitorización de accesos.
  - Creación de usuarios temporales.
  - Gestionar los permisos de dichos usuarios.
  - Múltiple factor de autenticación.
  - Revocación de accesos.
  - Gestionar olvido de contraseñas.
  - Validación de cuentas.
  - Conexión con sistema LDAP.
  - Configuración en alta disponibilidad.
- SAML2: Es lo que nos permitirá realizar un inicio de sesión único. Crearemos los usuarios y roles en keycloak, sin embargo, tendremos SAML como intermediario para realizar el inicio de sesión único. Es un protocolo de autenticación en el que los Proveedores de identidad (IdP) intercambian documentos XML que permiten a un usuario final acceder a un Proveedor de servicios.

- Oauth2: Se trata de un protocolo para pasar la autorización de un servicio a otro sin compartir las credenciales de usuario reales, como un nombre de usuario y contraseña. Con esta herramienta un usuario puede iniciar sesión en una plataforma y luego estar autorizado para realizar acciones y ver datos en otra plataforma. Utiliza tokens de acceso. Un Token de acceso es un dato que representa la autorización para acceder a los recursos en nombre del usuario final.
- OpenID: Otro intermediario como SAML2, el que probablemente usemos, ya que tiene mayor documentación de soporte en instalaciones en todos los sistemas. Es un protocolo de identidad que utiliza los mecanismos de autorización y autenticación de OAuth 2.0. Realiza la autenticación del usuario, el consentimiento del usuario y la emisión de tokens.
- Token de ejecución: Está diseñado principalmente como un medio para conceder acceso a un conjunto de recursos, por ejemplo, API remotas o datos de usuario.
- OTP: Es una contraseña que pierde su validez después de su uso, de ahí su denominación. Por lo general, se emplea como parte de una autenticación de doble factor. Nosotros usaremos este servicio para autentificarnos de forma segura y usaremos FreeOTP como aplicación que proporcione los códigos

# 4.Instalaciones y configuraciones

#### 4.1 Keycloak

• Debemos instalar dependencias como java:

apt-get install default-jdk -y

• Descargamos keycloak

wget https://github.com/keycloak/keycloak/releases/download/15.0.2/keycloak-15.0.2.tar.gz

• Lo descomprimimos y movemos a /opt

tar -xvzf keycloak-15.0.2.tar.gz mv keycloak-15.0.2 /opt/keycloak

• Añadimos usuarios y grupos necesarios.

groupadd keycloak

useradd -r -g keycloak -d /opt/keycloak -s /sbin/nologin keycloak

• Cambiamos los permisos del servicio.

chown -R keycloak: /opt/keycloak chmod o+x /opt/keycloak/bin/

• Procedemos a habilitar los ficheros de configuración:

# cp /opt/keycloak/docs/contrib/scripts/systemd/wildfly.conf

/etc/keycloak/keycloak.conf

cp /opt/keycloak/docs/contrib/scripts/systemd/launch.sh /opt/keycloak/bin/

• Cambiamos los permisos.

chown keycloak: /opt/keycloak/bin/launch.sh

• Ahora entramos en el fichero "/opt/keycloak/bin/launch.sh" que debe quedar de la siguiente forma:

#!/bin/bash

if ["x\$WILDFLY\_HOME" = "x" ]; then WILDFLY\_HOME="/opt/keycloak" fi if [[ "\$1" == "domain" ]]; then \$WILDFLY\_HOME/bin/domain.sh -c \$2 -b \$3 else \$WILDFLY\_HOME/bin/standalone.sh -c \$2 -b \$3

fi

• Ahora crearemos un servicio para que se ejecute nuestro servidor keycloak.

cp /opt/keycloak/docs/contrib/scripts/systemd/wildfly.service /etc/systemd/system/keycloak.service

• Debe quedar de la siguiente forma:

[Unit] Description=The Keycloak Server After=syslog.target network.target Before=httpd.service [Service] Environment=LAUNCH\_JBOSS\_IN\_BACKGROUND=1 EnvironmentFile=/etc/keycloak/keycloak.conf User=keycloak Group=keycloak LimitNOFILE=102642 PIDFile=/var/run/keycloak/keycloak.pid ExecStart=/opt/keycloak/bin/launch.sh \$WILDFLY\_MODE \$WILDFLY\_CONFIG \$WILDFLY\_BIND StandardOutput=null [Install] WantedBy=multi-user.target

• Creamos un usuario administrador para poder loggearnos:

/opt/keycloak/bin/add-user-keycloak.sh -u admin

• Para no tener problemas debemos deshabilitar el requerimiento de SSL.

/opt/keycloak/bin/kcadm.sh config credentials --server http://localhost:8080/auth --realm master --user admin

/opt/keycloak/bin/kcadm.sh update realms/master -s sslRequired=NONE

• Y ya podremos acceder a la página de administración web.

| 🖸 🗋 localhost:8083/auth/realms/master/protocol/openid-connect/auth?client_id=security-admin-console&redirect_uri=http%3A%2F%2Flocalhost%3A8083%2Fauth%2Fadmin%2Fmaster® 🏫 |
|----------------------------------------------------------------------------------------------------|
|                                                                                                    |
|                                                                                                    |
|                                                                                                    |
|                                                                                                    |
|                                                                                                    |
|                                                                                                    |
|                                                                                                    |
| Sign in to your account                                                                                                    |
| Username or email                                                                                                    |
| admin                                                                                                    |
| Password                                                                                                    |
|                                                                                                    |
|                                                                                                    |
| Sign In                                                                                                    |
|                                                                                                    |

 Vamos a entrar y configurar un nuevo Realm, los realm son dominios dentro de nuestro servidor donde manejaremos los distintos clientes y usuarios.

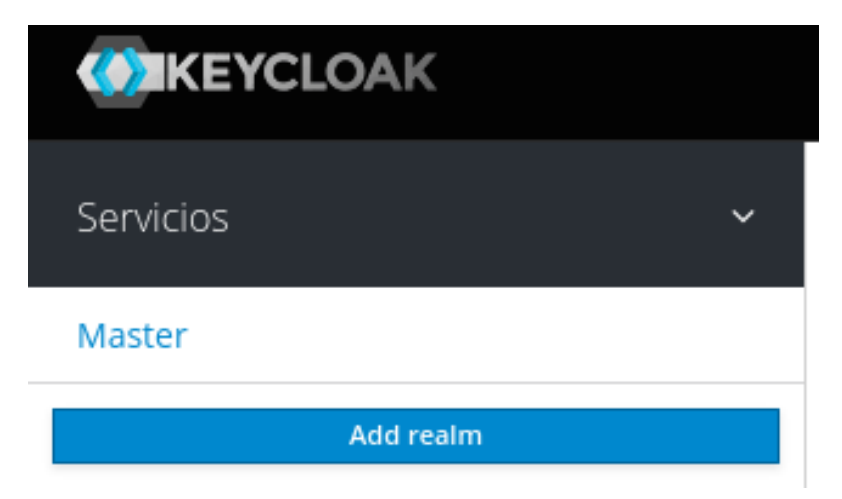

• Dentro del realm que hemos creado llamado "Servicios" vamos a crear un usuario. Vamos a la pestaña de "users" y le damos a "add user".

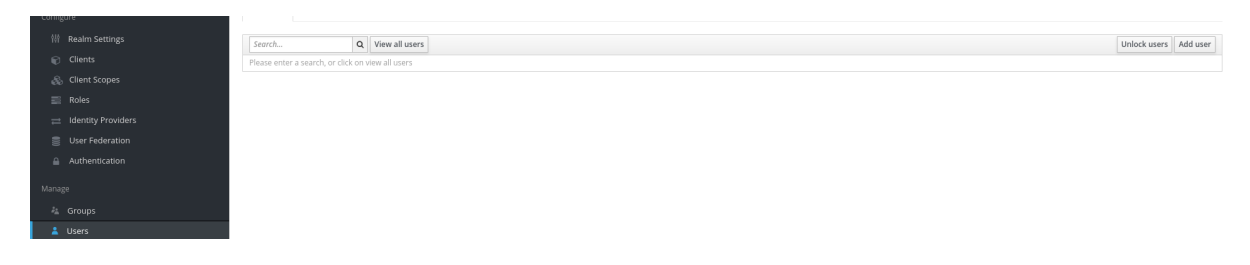

• Lo configuramos a nuestro gusto, en mi caso crearé uno que nos sirva como administrador.

| 21                      |                       |
|-------------------------|-----------------------|
| ID                      |                       |
| Created At              |                       |
| Username *              | Administrador         |
| Email                   | tojandro@gmail.com    |
| First Name              | Alejandro             |
| Last Name               | Gutierrez Valencia    |
| User Enabled 😡          | ON                    |
| Email Verified 😡        | OFF                   |
| Groups 🖗                | Select existing group |
|                         | No group selected     |
|                         |                       |
| Required User Actions 😡 | Select an action      |
|                         | Save Cancel           |

 Una vez creado entramos y le ponemos una contraseña. Desde el apartado "Credentials", desactivamos la opción de "temporal", añadimos una contraseña y guardamos.

| Password              |                | ۲ |
|-----------------------|----------------|---|
|                       |                |   |
| Password Confirmation |                | ۲ |
|                       |                |   |
| Temporary 😡           | OFF            |   |
|                       | Reset Password |   |

### 4.2 Redmine

Aceptar

• Instalación paso a paso, primero entramos con admin/admin tal como está configurado:

| $\leftarrow \ \rightarrow \ \mathbf{G}$ | ○ D ← localhost.8200/login?back_url=http%3A%2F%2Flocalhost%3A8200%2F |               |                           | ⊠ ± <b>0 ぞ</b> ≡ |                          |
|-----------------------------------------|----------------------------------------------------------------------|---------------|---------------------------|------------------|--------------------------|
| Inicio Proyectos Ayuda                  |                                                                      |               |                           |                  | Iniciar sesión Registrar |
| Redmine                                 |                                                                      |               |                           | Búsqueda:        | Ir al proyecto 🗸 🗸       |
|                                         |                                                                      |               |                           |                  |                          |
|                                         |                                                                      |               |                           |                  |                          |
|                                         |                                                                      |               |                           |                  |                          |
| 🕕 Su sesión ha expirado. P              | r favor, vuelva a identificarse.                                     |               |                           |                  |                          |
|                                         |                                                                      |               |                           |                  |                          |
|                                         |                                                                      |               |                           |                  |                          |
|                                         |                                                                      |               |                           |                  |                          |
|                                         |                                                                      | Identificador |                           |                  |                          |
|                                         |                                                                      | admin         |                           |                  |                          |
|                                         |                                                                      | Contraseña    | ¿Olvidaste la contraseña? |                  |                          |
|                                         |                                                                      |               |                           |                  |                          |
|                                         |                                                                      |               |                           |                  |                          |
|                                         |                                                                      |               | Acceder                   |                  |                          |
|                                         |                                                                      |               |                           |                  |                          |
|                                         |                                                                      |               |                           |                  |                          |

• Seguidamente se nos pedirá que cambiemos la contraseña:

| Inicio Mi página Proyectos Administración Ayuda                         |  |  |  |  |
|-------------------------------------------------------------------------|--|--|--|--|
| Redmine                                                                 |  |  |  |  |
|                                                                         |  |  |  |  |
| ① Tu contraseña ha expirado o tu administrador requiere que la cambies. |  |  |  |  |
| Cambiar contraseña                                                      |  |  |  |  |
| Contraseña *                                                            |  |  |  |  |
| Nueva contraseña *                                                      |  |  |  |  |

8 caracteres como mínimo.

Confirmación \*

4.3 Instalación de plugin OpenID en Redmine

| • | Por ahora entraremos manualmente en el contenedor y lo instalaremos, |
|---|----------------------------------------------------------------------|
|   | más adelante crearemos una receta ansible que haga estos pasos sola. |

• Clonamos el plugin en la carpeta correspondiente.

root@30f00b33dd75:/usr/src/redmine/plugins# git clone https://github.com/devopskube/redmine\_openid\_connect Cloning into 'redmine\_oidc'... remote: Enumerating objects: 486, done. remote: Counting objects: 100% (46/46), done. remote: Compressing objects: 100% (26/26), done. remote: Total 486 (delta 28), reused 20 (delta 20), pack-reused 440 Receiving objects: 100% (486/486), 93.33 KiB | 1.35 MiB/s, done. Resolving deltas: 100% (197/197), done.

• Una vez dentro realizamos las siguientes acciones:

bundle install bundle exec rake redmine:plugins:migrate RAILS\_ENV=production

• Reiniciamos el servidor y nos dirigimos a Administración > Extensiones.

Inicio Mipágina Proyectos Administración Ayuda **Redmine** 

# Administración

| Toda                        |
|-----------------------------|
|                             |
| Proyectos                   |
| 🚨 Usuarios                  |
| 🛃 Grupos                    |
| 📦 Perfiles y permisos       |
| 🥃 Tipos de peticiones       |
| 🥪 Estados de las peticiones |
| 록 Flujo de trabajo          |
| 🖂 Campos personalizados     |
| Ξ Listas de valores         |
| 🗱 Configuración             |
| 🚯 Autenticación LDAP        |
| 🌸 Extensiones               |
| Información                 |

• Y ya tendremos nuestro plugin instalado.

| Extensiones                                                                                                    |                                      |       |            |
|----------------------------------------------------------------------------------------------------|--------------------------------------|-------|------------|
| Redmine Openid Connect plugin OpeniD Connect implementation for Redmine https://gitub.con/devopsibub?et/endmic.openid_connect | Alfonso Juan Dillera / Markus M. May | 0.9.4 | Configurar |
| Comprobar actualizaciones                                                                                                    |                                      |       |            |

### 4.3 Creación de cliente redmine en keycloak.

• Para configurar cada servicio necesitamos crear un cliente en nuestro realm. Para ello obviamente, iremos a la pestaña de "clients" y crearemos uno nuevo.

| Servicios ~        | Clients   |         |          |         |
|--------------------|-----------|---------|----------|---------|
| Configure          | Lookup 🛛  |         |          |         |
| 111 Realm Settings | Search Q  |         |          | Create  |
| Clients            | Client ID | Enabled | Base URL | Actions |

• Empezaremos con esta simple configuración, el nombre del cliente, el protocolo "OpenId" y la URL de nuestro servicio.

| Clients > Add Client |                          |
|----------------------|--------------------------|
| Add Client           |                          |
| Import               | Select file 🖸            |
| Client ID * 🚱        | redmine                  |
| Client Protocol 🚱    | openid-connect v         |
| Root URL @           | http://localhost/redmine |
|                      | Save Cancel              |

• Una vez guardemos, nos aparecerá una pestaña con este cliente y una configuración mucho más amplia, en primer lugar cambiaremos el protocolo de público a confidencial.

| Client Protocol 😡 | openid-connect | ~ |
|-------------------|----------------|---|
| Access Type 🔞     | public         | ~ |
|                   |                |   |
| clinet Brotonel O |                |   |
| Client Protocol 🥹 | openia-connect | ~ |
| Access Type 😡     | confidential   | ~ |

# • Esta es la configuración principal:

| Client ID 😡                                       | redmine                    |   |
|---------------------------------------------------|----------------------------|---|
| Name 😡                                            |                            |   |
| Description 😡                                     |                            |   |
| Enabled @                                         | 00                         |   |
| Always Display in Console 🖗                       | OFF                        |   |
| Consent Required 😡                                | OFF                        |   |
| Login Theme 😡                                     |                            | ~ |
| Client Protocol 🚱                                 | openid-connect             | ~ |
| Access Type 🔞                                     | confidential               | ~ |
| Standard Flow Enabled 🚱                           | ON                         |   |
| Implicit Flow Enabled 🖗                           | OFF                        |   |
| Direct Access Grants Enabled 🚱                    | OFF                        |   |
| Service Accounts Enabled 🚱                        | ON                         |   |
| OAuth 2.0 Device Authorization Grant<br>Enabled 🕜 | OFF                        |   |
| OIDC CIBA Grant Enabled 🚱                         | OFF                        |   |
| Authorization Enabled 🚱                           | OFF                        |   |
| Root URL 😡                                        | http://localhost/redmine   |   |
| * Valid Redirect URIs 😡                           | http://localhost/redmine/* | - |
|                                                   |                            | + |
| Base URL 😡                                        |                            |   |
| Admin URL 😡                                       | http://localhost/redmine   |   |
| Web Origins 😡                                     | http://localhost           | - |
|                                                   |                            | + |
| Backchannel Logout URL 🕖                          |                            |   |

# • En la pestaña roles crearemos dos nuevos "Admin" y "User".

Redmine 🝵

| Settings  | Credentials | Keys   | Roles    | Client Scopes 🚱 | Mappers 🚱 | Scope 🔞 | Revocation | Sessions 🔞  | Offline Access @ | Clustering | Installation 🔞 | Service Accoun | t Roles @ |          |
|-----------|-------------|--------|----------|-----------------|-----------|---------|------------|-------------|------------------|------------|----------------|----------------|-----------|----------|
| Search    | C           | View a | ll roles |                 |           |         |            |             |                  |            |                |                |           | Add Role |
| Role Name |             |        |          | Composite       |           |         |            | Description |                  |            | Actions        |                |           |          |
| Admin     |             |        |          | False           |           |         |            |             |                  |            |                | Edit           | Delete    |          |
| User      |             |        |          | False           |           |         |            |             |                  |            |                | Edit           | Delete    |          |

• En "Mappers" debemos añadir todos estos pre-construidos por defecto en keycloak.

| Redmine 👕                       |                                   |                                        |                                   |                |                    |
|---------------------------------|-----------------------------------|----------------------------------------|-----------------------------------|----------------|--------------------|
| Settings Credentials Keys Roles | Client Scopes 🕲 Mappers 🕲 Scope 🕲 | Revocation Sessions @ Offline Access @ | Clustering Installation Service A | ccount Roles 😡 |                    |
| Search Q                        |                                   |                                        |                                   |                | Create Add Builtin |
| Name                            | Category                          | Туре                                   | Priority Order                    | Actions        |                    |
| family name                     | Token mapper                      | User Property                          | 0                                 | Edit           | Delete             |
| email                           | Token mapper                      | User Property                          | 0                                 | Edit           | Delete             |
| Client IP Address               | Token mapper                      | User Session Note                      | 0                                 | Edit           | Delete             |
| full name                       | Token mapper                      | User's full name                       | 0                                 | Edit           | Delete             |
| Client ID                       | Token mapper                      | User Session Note                      | 0                                 | Edit           | Delete             |
| Client Host                     | Token mapper                      | User Session Note                      | 0                                 | Edit           | Delete             |
| username Token mapper U         |                                   | User Property                          | 0                                 | Edit           | Delete             |
| given name                      | Token mapper                      | User Property                          | 0                                 | Edit           | Delete             |

• Solo debemos cambiar el mapper "username" que normalmente viene con el campo "token claim name" como "preferred\_username", debemos cambiar a "user\_username"

| Username              |                                      |
|-----------------------|--------------------------------------|
| Protocol 😡            | openid-connect                       |
| ID                    | d911e0d0-8a76-49b2-9047-1186aa0418bd |
| Name 😡                | username                             |
| Mapper Type 😡         | User Property                        |
| Property 😡            | username                             |
| Token Claim Name 😡    | user_username                        |
| Claim JSON Type 😡     | String v                             |
| Add to ID token 🔞     | ON                                   |
| Add to access token 😡 | ON                                   |
| Add to userinfo 😡     | OFF                                  |
|                       | Save Cancel                          |

#### • Y crear uno nuevo llamado "member of"

Clients > redmine > Mappers > Create Protocol Mappers

| Create Protocol Mapper |                    |
|------------------------|--------------------|
| Protocol 🛛             | openid-connect     |
| Name 😡                 | member_of          |
| Mapper Type 😡          | User Client Role V |
| Client ID 😡            | redmine x v        |
| Client Role prefix 🚱   |                    |
| Multivalued 😡          | ON                 |
| Token Claim Name 😡     | member_of          |
| Claim JSON Type 🛛      | String V           |
| Add to ID token 😡      | ON                 |
| Add to access token 😡  | ON                 |
| Add to userinfo 😡      | OFF                |
|                        | Save Cancel        |

• En scope debemos añadir "offline\_access" y "uma\_authorization" al "realm roles"

| Redmin   | e 👕             |         |           |                 |           |         |                 |            |             |             |             |                |                         |
|----------|-----------------|---------|-----------|-----------------|-----------|---------|-----------------|------------|-------------|-------------|-------------|----------------|-------------------------|
| Settings | Credentials     | Keys    | Roles     | Client Scopes 🔞 | Mappers 😡 | Scope 🔞 | Revocation      | Sessions 🔞 | Offline Acc | ess 🕜       | Clustering  | Installation 🔞 | Service Account Roles 🔞 |
| redmine  | Scope Ma        | ppings  |           |                 |           |         |                 |            |             |             |             |                |                         |
|          | Full Scope Allo | wed 😡   | OFF       |                 |           |         |                 |            |             |             |             |                |                         |
|          | Realm           | 1 Roles | Available | Roles @         |           | Assig   | ned Roles 😡     |            |             | Effective F | Roles 😡     |                |                         |
|          |                 |         | default-  | roles-servicios |           | offl    | ne_access       |            |             | offline_a   | access      |                |                         |
|          |                 |         |           |                 |           | um      | a_authorization |            |             | uma_au      | thorization |                |                         |
|          |                 |         |           |                 |           |         |                 |            |             |             |             |                |                         |
|          |                 |         |           |                 |           |         |                 |            |             |             |             |                |                         |
|          |                 |         |           |                 |           |         |                 |            |             |             |             |                |                         |
|          |                 |         | Add sele  | ected »         |           | « Re    | move selected   |            |             |             |             |                |                         |
|          |                 |         |           |                 |           |         |                 |            |             |             | _           |                |                         |
|          | Client          | t Roles | redmine   | 9               |           |         |                 |            |             | × *         |             |                |                         |
|          |                 |         | Available | Roles @         |           | Assig   | ned Roles 😡     |            |             | Effective F | Roles 🖗     |                |                         |
|          |                 |         |           |                 |           |         |                 |            |             | Admin       |             |                |                         |
|          |                 |         |           |                 |           |         |                 |            |             | User        |             |                |                         |
|          |                 |         |           |                 |           |         |                 |            |             |             |             |                |                         |
|          |                 |         |           |                 |           |         |                 |            |             |             |             |                |                         |
|          |                 |         | Add sele  | ected »         |           | « Re    | move selected   |            |             |             |             |                |                         |
|          |                 |         |           |                 |           |         |                 |            |             |             |             |                |                         |

 Ya hemos terminado con el cliente, ahora para añadir a nuestro usuario Administrador entramos al usuario creado en "Role Mappings", en el desplegable de "Client Roles" ponemos nuestro cliente y seleccionamos en este caso el rol de administrador.

| Jsers > administrador          |                               |                         |                                                                |  |  |  |  |  |  |
|--------------------------------|-------------------------------|-------------------------|----------------------------------------------------------------|--|--|--|--|--|--|
| Administrador 👕                |                               |                         |                                                                |  |  |  |  |  |  |
| Details Attributes Credentials | Role Mappings Groups Consents | Sessions                |                                                                |  |  |  |  |  |  |
| Realm Roles                    | Available Roles 😡             | Assigned Roles ©        | Effective Roles ©                                              |  |  |  |  |  |  |
|                                | Add selected >                | default-roles-servicios | default-roles-servicios<br>offline_access<br>uma_authorization |  |  |  |  |  |  |
|                                |                               | « Remove selected       |                                                                |  |  |  |  |  |  |
| Client Roles                   | redmine                       |                         | * *                                                            |  |  |  |  |  |  |
|                                | Available Roles 🖗             | Assigned Roles 🖗        | Effective Roles 🖗                                              |  |  |  |  |  |  |
|                                | User                          | Admin                   | Admin                                                          |  |  |  |  |  |  |
|                                | Add selected »                | « Remove selected       |                                                                |  |  |  |  |  |  |

### 4.4 Configuración de OpenId Generic en Redmine

• Vamos a configurar nuestro OpenId con el plugin qué instalamos

anteriormente. Entramos y aparecerá esta página:

#### Extensiones » Redmine Openid Connect plugin

| <b>OpenID Connect Configuration</b>        |         |  |
|--------------------------------------------|---------|--|
| Enabled                                    |         |  |
| Client ID                                  | redmine |  |
| OpenID Connect server url                  |         |  |
| Client Secret                              |         |  |
| OpenID Connect scopes (comma-              |         |  |
| separated)                                 |         |  |
| Authorized group (blank if all users are   |         |  |
| Admins group (members of this group are    |         |  |
| treated as admin)                          |         |  |
| How often to retrieve openid configuration |         |  |
| (default 1 day)                            |         |  |
| Disable Ssl Validation                     |         |  |
| Login Selector                             |         |  |
| Create user if not exists                  |         |  |
| Users from the following auth sources will |         |  |
| be required to login with 550              |         |  |
|                                            |         |  |

Aceptar

 Empecemos poco a poco, en primer lugar necesitamos el "Client Secret", esto es una clave que sacamos de nuestro cliente en keycloak, en el apartado "Credentials"

| Redmin   | e 👕                  |        |        |                                      |           |         |            |                    |            |  |
|----------|----------------------|--------|--------|--------------------------------------|-----------|---------|------------|--------------------|------------|--|
| Settings | Credentials          | Keys   | Roles  | Client Scopes 🚱                      | Mappers 🚱 | Scope 🔞 | Revocation | Sessions 🔞         | Offline Ac |  |
|          | Client Authentic     | ator 🔞 | Client | ld and Secret                        | ~         |         |            |                    |            |  |
|          |                      | Secret | e05c7e | e05c7e76-3b35-486d-b26a-365260d8f08f |           |         |            | Regenerate Secret  |            |  |
| Re       | gistration access to | oken 😡 |        |                                      |           |         | Regenerate | registration acces | is token   |  |

**Extensiones** » Redmine Openid Connect plugin

• Lo pegamos en "client secret" y rellenamos los demás campos, en "server url" la dirección del servidor keycloak, en "authorized group" uno para los usuarios normales a los que calificamos como rol en keycloak por "User" y en el otro a los administradores, a quienes calificamos como "Admin"

| <b>OpenID Connect Configuration</b>        |                                            |
|--------------------------------------------|--------------------------------------------|
| Enabled                                    |                                            |
| Client ID                                  | edmine                                     |
| OpenID Connect server ur                   | http://localhost:8080/auth/realm/Servicios |
| Client Secret                              | •••••••••••••••••                          |
| OpenID Connect scopes (comma-              | • username                                 |
| separated                                  |                                            |
| Authorized group (blank if all users are   | User                                       |
| Admins group (members of this group are    | Admin                                      |
| treated as admin                           |                                            |
| How often to retrieve openid configuration |                                            |
| (default 1 day)                            |                                            |
| Disable Ssl Validation                     |                                            |
| Login Selector                             |                                            |
| Create user if not exists                  |                                            |
| Users from the following auth sources wil  |                                            |
| be required to login with SSC              |                                            |

Aceptar

• Una vez hecho esto salimos y vemos que nos aparece la opción de loggearnos con SSO.

| Ide | ntificador                 |   |
|-----|----------------------------|---|
| _   |                            | Į |
| 0-  | admin                      |   |
|     | De este sitio web          |   |
| 0-  | usuario1                   |   |
|     | De este sitio web          |   |
|     | Ver credenciales guardadas |   |
| _   |                            |   |
|     | Login with SSO             |   |
|     |                            |   |

• Sin embargo, hay un problema y no puedo loggearme.

# **Internal error**

An error occurred on the page you were trying to access. If you continue to experience problems please contact your Redmine administrator for assistance.

If you are the Redmine administrator, check your log files for details about the error.

**Back** 

# 4.5 Cliente wordpress en keycloak

• Primero instalaremos un servidor wordpress normal y corriente.

|                                                                                                    | Escritorio<br>¡Te damos la<br>Aprende más sobre la versión                                                                                 | i bienvenida a                                                                        | a WordF                                                                                                    | Press!                                                                         | Opciones de pantalla * Àyou                                                                                                    | la 🔻 |
|----------------------------------------------------------------------------------------------------|----------------------------------------------------------------------------------------------------|---------------------------------------------------------------------------------------|----------------------------------------------------------------------------------------------------|--------------------------------------------------------------------------------|----------------------------------------------------------------------------------------------------|------|
| <ul> <li>Comentarios</li> <li>Apariencia</li> <li>Plugins</li> <li>Usuarios</li> <li>Herramientas</li> <li>Ajustes</li> <li>Cerrar menú</li> </ul> | Crea contenido rico cor<br>Los parones de bloques son dise<br>preconfigurado. Usalos para ing<br>en un instante.<br>Abdri una nueva página | bloques y patrones<br>Ios de bloques<br>irarte o crear nuevas páginas                 | Personaliza todo i<br>bloques<br>Diseña todo en tu sitio —<br>página. Todo usando blor<br>Abrir el editor del sitio | tu sitio con temas de<br>Oesde la cabecera hasta el pie de<br>ques y patrones. | Cambia la apariencia de tu sitio con los<br>estilos<br>intercos tu sitio o dale un aspecto completamente nuevol Sé<br>creativo — ¿Qué tal una nueva paleta de color o una nueva<br>fuente? |      |
|                                                                                                    | Estado de salud del sitio                                                                                                    | Borrador rápido<br>Titulo<br>Contenido<br>(En qué estás pensando?<br>Guardar borrador |                                                                                                    | Arrastra aqui las cajas                                                        | Arrastra aqui las cajas                                                                                                    |      |
|                                                                                                    | WordPress 6.2.2 está funcionando con el tema <u>Twenty Twenty-</u><br><u>Three</u> .                                                       | Eventos y noticias de WordPress<br>Asiste a un próximo evento cerca de ti. <b>Q</b>   | Seleccionar la ubicación                                                                                            |                                                                                |                                                                                                    |      |

• Una vez instalado vamos a crear el cliente de keycloak:

| $\leftarrow \   \rightarrow \   {\bf G}$ | ○ D == ∽ localhost:8080/auth/admin/master/console/#/create/client/Servicios |                      |                            |  |  |  |
|------------------------------------------|-----------------------------------------------------------------------------|----------------------|----------------------------|--|--|--|
|                                          |                                                                             |                      |                            |  |  |  |
| Servicios                                |                                                                             | Clients > Add Client |                            |  |  |  |
| Configure                                |                                                                             | Add Client           |                            |  |  |  |
| 🚻 Realm Settings                         |                                                                             | Import               | Select file 🔁              |  |  |  |
| 🈙 Clients                                |                                                                             | Client ID * 😡        | wordpress                  |  |  |  |
| 🙈 Client Scopes                          |                                                                             | Client Protocol Ø    | openid-connect 🗸           |  |  |  |
| Roles                                    |                                                                             | Root LIPL @          | http://joralhost/wordprass |  |  |  |
|                                          |                                                                             | NOOT ONE O           | ncp///deanlose wordpress   |  |  |  |
| User Federation                          |                                                                             |                      | Save Cancel                |  |  |  |
| Authentication                           |                                                                             |                      |                            |  |  |  |

• Esta será la configuración principal:

| Client ID 😡                                       | wordpress                    |   |
|---------------------------------------------------|------------------------------|---|
|                                                   |                              |   |
| Name 😡                                            |                              |   |
| Description @                                     |                              |   |
| Enabled 😡                                         | ON                           |   |
| Always Display in Console 😡                       | OFF                          |   |
| Consent Required 😡                                | OFF                          |   |
| Login Theme 😡                                     |                              | ~ |
| Client Protocol 😡                                 | openid-connect               | ~ |
| Access Type 🖗                                     | confidential                 | ~ |
| Standard Flow Enabled 🔞                           | ON                           |   |
| Implicit Flow Enabled 😡                           | OFF                          |   |
| Direct Access Grants Enabled 😡                    | OFF                          |   |
| Service Accounts Enabled 🕖                        | ON                           |   |
| OAuth 2.0 Device Authorization Grant<br>Enabled 💿 | OFF                          |   |
| OIDC CIBA Grant Enabled 😡                         | OFF                          |   |
| Authorization Enabled 😡                           | ON                           |   |
| Root URL 🖗                                        | http://localhost/wordpress   |   |
| * Valid Redirect URIs 🔞                           | http://localhost/wordpress/* | - |
|                                                   |                              | + |
| Base URL 🔞                                        |                              |   |
| Admin URL 😡                                       | http://localhost/wordpress   |   |
| Web Origins 😡                                     | http://localhost             | - |
|                                                   |                              | Ŧ |
| Backchannel Logout URL 🔞                          |                              |   |

 Nuevamente crearemos un rol Admin y User, aunque aquí no nos servirá tanto como en redmine. Ya qué como veremos más adelante, no podremos especificar qué usuarios serán administradores y cuáles no en wordpress. Sin embargo, sí que podemos añadir el usuario al cliente wordpress.

| Users > administrador          |                               |                         |                                                                |
|--------------------------------|-------------------------------|-------------------------|----------------------------------------------------------------|
| Administrador 👕                |                               |                         |                                                                |
| Details Attributes Credentials | Role Mappings Groups Consents | Sessions                |                                                                |
| Realm Roles A                  | vailable Roles Ø              | Assigned Roles 😡        | Effective Roles 😡                                              |
| -                              | Add selected >                | default-roles-servicios | default-roles-servicios<br>offilne_access<br>uma_authorization |
|                                |                               | « Remove selected       |                                                                |
| Client Roles                   | wordpress                     |                         | * *                                                            |
| A                              | vailable Roles 🛛              | Assigned Roles @        | Effective Roles 🖗                                              |
|                                |                               | Admin                   | Admin                                                          |
|                                |                               | uma_protection          | uma_protection                                                 |
|                                |                               |                         |                                                                |
| -                              | Add selected »                |                         |                                                                |
|                                |                               | « Remove selected       |                                                                |

# 4.6 Instalación y configuración del plugin OpenId en wordpress

 Ya hemos configurado el cliente de keycloak, ahora vamos a instalar el plugin de OpenId en wordpress que nos permitirá conectar nuestro keycloak. Para ello vamos a "plugins > añadir nuevo" y buscamos e instalamos el siguiente plugin:

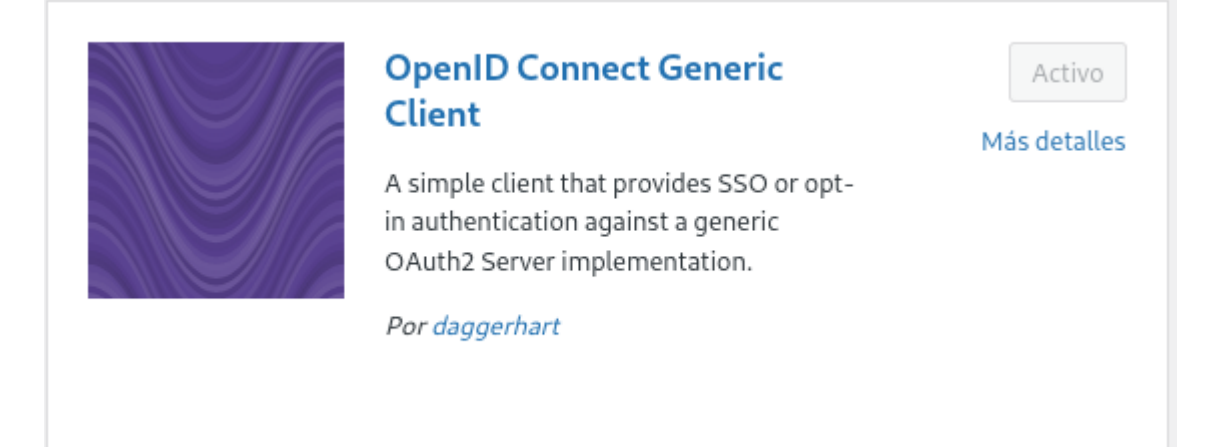

 Una vez activado nos vamos a "Ajustes > OpenId Connect Client" y ahí podremos configurar nuestro OpenId para que se conecte a keycloak. Vamos a ver la configuración:

| Login Type                    | OpenID Connect button on login form 🗸                                                                                        |
|-------------------------------|----------------------------------------------------------------------------------------------------|
|                               | Select how the client (login form) should provide login options.                                                             |
|                               |                                                                                                    |
| Client ID                     | wordpress                                                                                                    |
|                               | The ID this client will be recognized as when connecting the to Identity provider server.<br>Example: my-wordpress-client-id |
| Client Secret Key             | 469966a7-c148-4725-b9ca-1776ff4d419b                                                                                         |
|                               | Arbitrary secret key the server expects from this client. Can be anything, but should be very uniqu                          |
| OpenID Scope                  | openid                                                                                                    |
|                               | Space separated list of scopes this client should access.                                                                    |
|                               | Example: email profile openid offline_access                                                                                 |
|                               |                                                                                                    |
| Login Endpoint URL            | http://localhost:8080/auth/realms/Servicios/protocol/openid-connect/auth                                                     |
|                               | Identify provider authorization endpoint.                                                                                    |
|                               | Example: https://example.com/oautn2/autnorize                                                                                |
| Userinfo Endpoint URL         | http://localhost:8080/auth/realms/Servicios/protocol/openid-connect/userinfo                                                 |
|                               | Identify provider User information endpoint.                                                                                 |
|                               | Example: https://example.com/oauth2/UserInfo                                                                                 |
| Token Validation Endpoint URL | http://localhost:8080/auth/realms/Servicios/protocol/openid-connect/token                                                    |
|                               | Identify provider token endpoint.                                                                                            |
|                               | Example: https://example.com/oauth2/token                                                                                    |
| End Session Endpoint URL      | http://localhost:8080/auth/realms/Servicios/protocol/openid-connect/logout                                                   |
|                               | Identify provider logout endpoint.                                                                                           |
|                               | Example: https://example.com/oauth2/logout                                                                                   |
| ACPublics                     |                                                                                                    |
| Activatues                    |                                                                                                    |
|                               | use a specific defined authentication contract from the IDP - optional.                                                      |

| Disable SSL Verify                  | <ul> <li>✓</li> <li>Do not require SSL verification during authorization. The OAuth extension uses cu verification.</li> <li>Not recommended for production sites.</li> </ul> |
|-------------------------------------|----------------------------------------------------------------------------------------------------|
| HTTP Request Timeout                | 20<br>Set the timeout for requests made to the IDP. Default value is 5.<br>Example: 30                                                                                        |
| Nickname Key                        | preferred_username<br>Where in the user claim array to find the user's nickname. Possible standard value<br>Example: preferred_username                                       |
| Email Formatting                    | <pre>{email} String from which the user's email address is built. Specify "{email}" as long as the Example: {email}</pre>                                                     |
| Display Name Formatting             | {given_name} {family_name}<br>String from which the user's display name is built.<br>Example: {given_name} {family_name}                                                      |
| Identify with User Name             | $\checkmark$ If checked, the user's identity will be determined by the user name instead of the $\epsilon$                                                                    |
| State time limit                    | State valid time in seconds. Defaults to 180                                                                                                    |
| Enable Refresh Token                | ✓ If checked, support refresh tokens used to obtain access tokens from supported ID                                                                                           |
| WordPress User Settings             |                                                                                                    |
| Modify the interaction between Oper | nID Connect and WordPress users.                                                                                                    |
| Link Existing Users                 | ✓ If a WordPress account already exists with the same identity as a newly-authentic.                                                                                          |

| Create user if does not exist                           | ✓ If the user identity is not linked to an existing WordPress user, it is created. If this setting is not enabled, and                                                                                              |
|---------------------------------------------------------|----------------------------------------------------------------------------------------------------|
| Redirect Back to Origin Page                            | After a successful OpenID Connect authentication, this will redirect the user back to the page on which they example, users logging in through the default wp-login.php page would end up on the WordPress Dashboar |
| Redirect to the login screen<br>when session is expired | ♥ When enabled, this will automatically redirect the user back to the WordPress login page if their access toke                                                                                                    |
| Authorization Settings                                  |                                                                                                    |
| Control the authorization mechanics                     | of the site.                                                                                                    |
| Enforce Privacy                                         | Require users be logged in to see the site.                                                                                                    |
| Alternate Redirect URI                                  | Provide an alternative redirect route. Useful if your server is causing issues with the default admin-ajax met                                                                                                    |
| Log Settings                                            |                                                                                                    |
| Log information about login attempts                    | s through OpenID Connect Generic.                                                                                                    |
| Enable Logging                                          | ✓ Very simple log messages for debugging purposes.                                                                                                    |
| Log Limit                                               | 1000                                                                                                    |
|                                                         | Number of items to keep in the log. These logs are stored as an option in the database, so space is limited.                                                                                                    |

• Recordemos que el "cliente secret" lo sacamos del cliente que hemos creado en nuestro realm de keycloak en el apartado "credentials" y que las URL las sacaremos de

"http://localhost:8080/auth/realms/Servicios/.well-known/openid-configur ation"

| $\leftarrow \rightarrow$ C $\square$ localhost:8080/auth/realms | s/Servicios/.well-known/openid-configuration                                                   |
|-----------------------------------------------------------------|------------------------------------------------------------------------------------------------|
| JSON Datos sin procesar Cabeceras                               |                                                                                                |
| Guardar Copiar Contraer todo Expandir todo 🛛 Filtrar JSON       |                                                                                                |
| issuer:                                                         | "http://localhost:8080/auth/realms/Servicios"                                                  |
| <pre>vauthorization_endpoint:</pre>                             | "http://localhost:8080/auth/realms/Servicios/protocol/openid-connect/auth"                     |
| <pre>b token_endpoint:</pre>                                    | "http://localhost:8080/aucol/openid-connect/token"                                             |
| <pre>v introspection_endpoint:</pre>                            | "http://localhost:8080/auth/realms/Servicios/protocol/openid-connect/token/introspect"         |
| <pre>wserinfo_endpoint:</pre>                                   | "http://localhost:8080/au…/openid-connect/userinfo"                                            |
| ▼ end_session_endpoint:                                         | "http://localhost:8080/auth/realms/Servicios/protocol/openid-connect/logout"                   |
| ▼ jwks_uri:                                                     | "http://localhost:8080/auth/realms/Servicios/protocol/openid-connect/certs"                    |
| <pre>v check_session_iframe:</pre>                              | "http://localhost:8080/auth/realms/Servicios/protocol/openid-connect/login-status-iframe.html" |
| ▼ grant types supported:                                        |                                                                                                |

• Una vez hecho esto podemos salir y loggearnos con la opción de OpenId

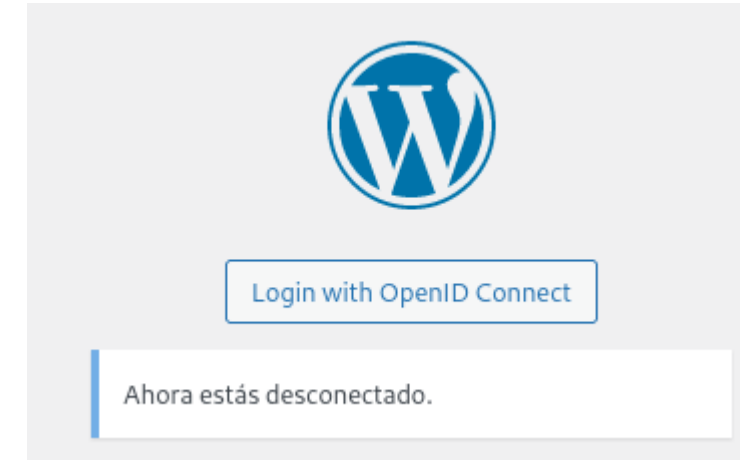

• Se nos abrirá una pestaña de keycloak para introducir nuestras credenciales:

| Sign in to your account |
|-------------------------|
| Sign in to your account |
|                         |
| Username or email       |
| Administrador           |
| Password                |

• Ahora ya estamos dentro. Y podemos ver que se ha creado un usuario nuevo.

| 🚯 🏠 prueba                      |                |                                                                                                    |                                       |                                                                                               |                                    |                             |               | Hola, Alejandro Gutierrez Valencia 🎆 |
|---------------------------------|----------------|----------------------------------------------------------------------------------------------------|---------------------------------------|-----------------------------------------------------------------------------------------------|------------------------------------|-----------------------------|---------------|--------------------------------------|
| 🙆 Escritorio                    | Escrite        | orio                                                                                                    |                                       |                                                                                               |                                    |                             | Opc           | iones de pantalla 🔻 🛛 Ayuda 🔻        |
| 👗 Perfil                        | Activida       | d                                                                                                    | ~ ~ *                                 | Eventos y noticias de WordPress                                                               | ~ ~ *                              | 1                           |               |                                      |
| <ul> <li>Cerrar menú</li> </ul> | Publica        | iones recientes                                                                                                    |                                       | Asiste a un próximo evento cerca de ti. ♀                                                     | Seleccionar la ubicación           |                             |               |                                      |
|                                 | Hoy, 17:       | 9 jHola, mundol                                                                                                    |                                       | 📩 Wordpress Meetup Alcalá de                                                                  | martes, 30 May 2023                |                             |               |                                      |
|                                 | Coment         | arios recientes                                                                                                    |                                       | Henares<br>Alcalá de Henares, Spain                                                           | 19:00 GMT+2                        | Arrastra aquí las cajas     | i Arrastra    | iqui las cajas                       |
|                                 | ٢              | De Un comentarista de WordPress en ¡Hol<br>Hola, esto es un comentario. Para empeza<br>editar y borrar comentarios, por favor, visit<br>escritorio la | a, mundo!<br>r a moderar,<br>ta en el | WordPress: Peticiones y deseos en<br>su 20° cumpleaños - Quedada<br>online [Online]<br>Online | viernes, 2 Jun 2023<br>20:00 GMT+2 |                             |               |                                      |
|                                 |                |                                                                                                    |                                       | WordCamp Cartagena, España<br>Cartagena, España                                               | 10–11 de junio de 2023             | L                           |               |                                      |
|                                 |                |                                                                                                    |                                       | WordPress 6.2.2 – Actualización de segur                                                      | idad                               |                             |               |                                      |
|                                 |                |                                                                                                    |                                       | WordPress 6.2.1 – Actualización de manto                                                      | enimiento y seguridad              |                             |               |                                      |
|                                 |                |                                                                                                    |                                       | Do The Woo Community: Builder Tips fro<br>2023 Speakers                                       | m WordCamp Europe                  |                             |               |                                      |
|                                 |                |                                                                                                    |                                       | Matt: Power of One                                                                            |                                    |                             |               |                                      |
|                                 |                |                                                                                                    |                                       | Donncha: WordPress at 20                                                                      |                                    |                             |               |                                      |
|                                 |                |                                                                                                    |                                       | Meetups 🛃   WordCamps 🛃   Noticias                                                            | ø                                  |                             |               |                                      |
|                                 |                |                                                                                                    |                                       |                                                                                               |                                    |                             |               |                                      |
| Usuarios Añadi                  | ir nuevo       |                                                                                                    |                                       |                                                                                               |                                    |                             | Optio         | Ayuua ·                              |
| Todos (2)   Administrad         | ior (1)   Susc | riptor (1)                                                                                                    |                                       |                                                                                               |                                    |                             |               | Buscar usuarios                      |
| Acciones en lote                | ~              | Aplicar Cambiar perfil a                                                                                                    | ← Cambi                               | ar                                                                                            |                                    |                             |               | 2 elementos                          |
| Nombre de usua                  | ario           |                                                                                                    | Nombre                                |                                                                                               |                                    | Correo electrónico          | Perfil        | Entradas                             |
|                                 |                |                                                                                                    | _                                     |                                                                                               |                                    | primis.con.disney@gmail.com | Administrador | 1                                    |
| administr                       | rador          |                                                                                                    | Alejandro                             | Gutierrez Valencia                                                                            |                                    | tojandro@gmail.com          | Suscriptor    | 0                                    |
| Nombre de usua                  | ario           |                                                                                                    | Nombre                                |                                                                                               |                                    | Correo electrónico          | Perfil        | Entradas                             |
| Acciones en lote                | ~              | Aplicar Cambiar perfil a                                                                                                    | ← Camb                                | ar                                                                                            |                                    |                             |               | 2 elementos                          |

• Aunque vemos que no es administrador. Para que lo fuese deberíamos entrar como un usuario administrador y añadir este usuario específico como administrador.

# 4.7 Instalación y configuración de OpenID en moodle.

• Descargamos el plugin de la página oficial de moodle

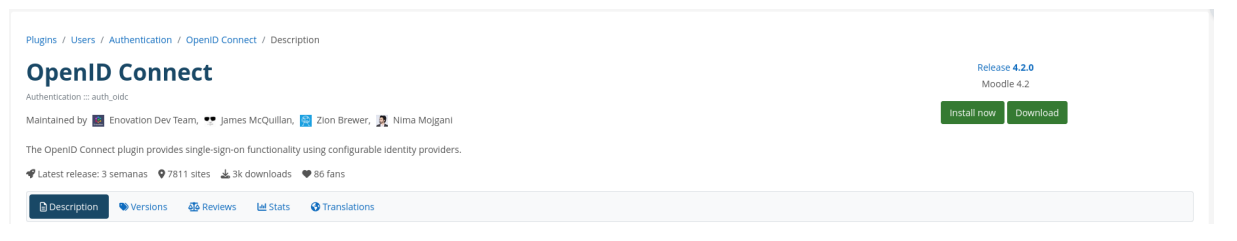

• Lo instalamos en nuestro sitio moodle, para ello nos dirigimos a "Zona de administración > Extensiones > Instalar complemento" y arrastramos nuestro plugin aquí.

#### **Pruebas Moodle Local Usuarios**

| General     | Usuarios | Cursos | Calificaciones | Extension | es Apariencia        | Servidor      | Informes     | Desarrollo      |               |                |          |   |  |
|-------------|----------|--------|----------------|-----------|----------------------|---------------|--------------|-----------------|---------------|----------------|----------|---|--|
| Instala     | ador de  | e com  | plemento       | )         |                      |               |              |                 |               |                |          |   |  |
|             |          |        |                |           |                      | Instal        | ar complemer | ntos desde el o | directorio de | extensiones de | e Moodle | 0 |  |
| ∽ Inst      | alar coi | mplem  | ento desde     | e un ai   | rchivo ZIP @         |               |              |                 |               |                |          |   |  |
| Paquete     | ZIP      |        |                | 0 0       | Seleccione un archi  | vo            |              |                 |               |                |          |   |  |
|             |          |        |                | a         | uth_oidc_moodle42_   | 2023042400    | .zip         |                 |               |                |          |   |  |
|             |          |        |                | Т         | ipos de archivo acep | tados:        |              |                 |               |                |          |   |  |
|             |          |        |                | A         | rchivo (ZIP) .zip    |               |              |                 |               |                |          |   |  |
| Mostrar más |          |        |                |           |                      |               |              |                 |               |                |          |   |  |
|             |          |        |                |           | Instalar complemen   | to desde arch | nivo ZIP     |                 |               |                |          |   |  |
| Requeries   | lo       |        |                |           |                      |               |              |                 |               |                |          |   |  |

• Ahora tendremos que realizar la configuración de nuestro OpenID, rellenando los datos tal como lo hicimos en los otros dos servicios.

#### Nuevos ajustes - Conexión OpenID

| Nombre del proveedor                           |                                                                                                    |                                                                                                    |  |  |  |  |
|------------------------------------------------|----------------------------------------------------------------------------------------------------|----------------------------------------------------------------------------------------------------|--|--|--|--|
| auth_oidc   opname                             | Conexión OpenID                                                                                                    | Valor por defecto: Conexión OpenID                                                                                                    |  |  |  |  |
|                                                | Esta es una etiqueta para que el usuario final<br>etiqueta se utiliza para identificar al proveedo                                          | identifique el tipo de credenciales que debe utilizar para el acceso. Esta<br>r.                                                                                                    |  |  |  |  |
| ID de cliente<br>auth_oidc   clientid          | moodle                                                                                                    | Valor por defecto: Vacío                                                                                                    |  |  |  |  |
|                                                | Su ID de cliente registrado en el proveedor de                                                                                              | e identidad                                                                                                    |  |  |  |  |
| Secreto de cliente<br>auth_oidc   clientsecret | 4f6c718f-e483-4049-8464-859c36953544                                                                                                    | Valor por defecto: Vacío                                                                                                    |  |  |  |  |
|                                                | Su secreto de cliente registrado en el proveed                                                                                              | dor de identidad. En algunos proveedores, también se conoce como clave.                                                                                                    |  |  |  |  |
| Extremo de autorización                        | Ims/Servicios/protocol/openid-connect/auth                                                                                                  |                                                                                                    |  |  |  |  |
| auth_oidc   authendpoint                       | Valor por defecto: https://login.microsoftonline.com/common/oauth2/authorize                                                                |                                                                                                    |  |  |  |  |
|                                                | La URI del extremo de autorización del prove                                                                                                | edor de identidad que va a utilizar.                                                                                                    |  |  |  |  |
| Extremo de ficha<br>auth_oidc   tokenendpoint  | ns/Servicios/protocol/openid-connect/token                                                                                                  | Valor por defecto: https://login.microsoftonline.com/common/oauth2/token                                                                                                    |  |  |  |  |
|                                                | La URI del extremo de ficha del proveedor de                                                                                                | identidad que debe utilizar.                                                                                                    |  |  |  |  |
| Recurso<br>auth_oidc   oidcresource            |                                                                                                    | Valor por defecto: https://graph.microsoft.com                                                                                                    |  |  |  |  |
|                                                | El recurso de OpenID Connect para el cual en                                                                                                | nviar la solicitud.                                                                                                    |  |  |  |  |
| Scope<br>auth_oidc   oidcscope                 | openid profile email                                                                                                    | Valor por defecto: openid profile email                                                                                                    |  |  |  |  |
|                                                | El alcance de OIDC a utilizar.                                                                                                    |                                                                                                    |  |  |  |  |
| Forzar redirigir<br>auth_oidc   forceredirect  | Valor por defecto: No                                                                                                    |                                                                                                    |  |  |  |  |
|                                                | Si se habilita, se saltará la página del índice p<br>puede ser sobrepasada con ?noredirect=1 Uf                                             | nara ingresar al sitio y redireccionará a la página para Conectar a OpenID. No<br>RL param                                                                                                    |  |  |  |  |
| Auto-Anexar<br>auth_oidc   autoappend          |                                                                                                    | Valor por defecto: Vacío                                                                                                    |  |  |  |  |
|                                                | Anexe automáticamente esta cadena cuando<br>usuario/contraseña. Esto es útil cuando el pro<br>usuarios que lo escriban cuando inician sesió | los usuarios inicien sesión mediante el flujo de inicio de sesión de nombre de<br>oveedor de identidad requiere un dominio común, pero no desea solicitar a los<br>n. Por ejemplo, si el usuario completo de OpenID Connect es |  |  |  |  |

# • Por supuesto hemos creado un cliente nuevo en keycloak.

| Servicios 🗸                  | Clients > moodle                                  |                                                                                                    |
|------------------------------|---------------------------------------------------|----------------------------------------------------------------------------------------------------|
| Configure                    | Moodle 👕                                          |                                                                                                    |
| W Realm Settings             | Settings Credentials Keys                         | Roles Client Scopes 🛛 Mappers 🛛 Scope 🖗 Revocation Sessions 🖗 Offline Access 🖗 Clustering Installation 🖗 Service Account Roles 🖗 |
| Clients                      | Client ID 😔                                       | moodle                                                                                                    |
| 🛞 Client Scopes              | Name O                                            |                                                                                                    |
| 📰 Roles                      | in an e                                           |                                                                                                    |
| Identity Providers           | Description @                                     |                                                                                                    |
| User Federation              | Enabled 😡                                         | ON DECEMBER OF DECEMBER OF DECEMBER OF DECEMBER OF DECEMBER OF DECEMBER OF DECEMBER OF DECEMBER OF DECEMBER OF                   |
| Authentication               | Always Display in Console 🛛                       | 310                                                                                                    |
| Manage                       | Consent Required @                                | OFF .                                                                                                    |
| 🐁 Groups                     | Lude Thomas O                                     |                                                                                                    |
| 👗 Users                      | Login Theme (J                                    |                                                                                                    |
| <ul> <li>Sessions</li> </ul> | Client Protocol 😡                                 | operid-connect ~                                                                                                    |
| 🛗 Events                     | Access Type 😡                                     | confidential                                                                                                    |
| 回 Import                     | Standard Flow Enabled @                           |                                                                                                    |
| Export                       |                                                   |                                                                                                    |
|                              | Implicit Flow Enabled @                           | OFF                                                                                                    |
|                              | Direct Access Grants Enabled 😡                    | OFF                                                                                                    |
|                              | Service Accounts Enabled 😡                        | on p                                                                                                    |
|                              | OAuth 2.0 Device Authorization Grant<br>Enabled @ | 055                                                                                                    |
|                              | OIDC CIBA Grant Enabled 😡                         | OFF                                                                                                    |
|                              | Authorization Enabled 😡                           | OFF                                                                                                    |
|                              | Root URL @                                        |                                                                                                    |
|                              | * Valid Redirect URIs 🛛                           | http://localhost/model/auth/old/                                                                                                 |
|                              |                                                   | *                                                                                                    |
|                              | Base URL 😡                                        |                                                                                                    |

 Nos dirigimos de nuevo a extensiones y esta vez a gestionar autenticación, y pondremos OpenID como nuestra primera opción al loggearnos.

| Usuarios | Habilitar                              | Arriba/Abajo                                                                                                    | Configuración                                               | Probar la configuración                                                                                                    | Desinstalar                                                                                                    |
|----------|----------------------------------------|----------------------------------------------------------------------------------------------------|-------------------------------------------------------------|----------------------------------------------------------------------------------------------------|----------------------------------------------------------------------------------------------------|
| 2        |                                        |                                                                                                    | Configuración                                               |                                                                                                    |                                                                                                    |
| 0        |                                        |                                                                                                    |                                                             |                                                                                                    |                                                                                                    |
| 0        | ۲                                      | •                                                                                                    | Configuración                                               |                                                                                                    | Desinstalar                                                                                                    |
| 0        | ۲                                      | <b>↑ ↓</b>                                                                                                    | Configuración                                               |                                                                                                    | Desinstalar                                                                                                    |
| 0        | ۲                                      | •                                                                                                    | Configuración                                               |                                                                                                    | Desinstalar                                                                                                    |
|          | Usuarios<br>2<br>0<br>0<br>0<br>0<br>0 | Usuarios     Habilitar       2     -       0     -       0     -       0     -       0     -       0     -       0     -       0     - | Usuarios         Habilitar         Arriba/Abajo           2 | Habilitar     Arriba/Abajo     Configuración       2     Configuración       0     ▲     Configuración       0     ▲     Configuración       0     ▲     Configuración       0     ▲     Configuración       0     ▲     Configuración       0     ●     ▲     Configuración | Mathilitar     Arriba/Abajo     Configuración     Probar la configuración       2     Configuración     Probar la configuración       0     Image: Image: Image |

• Ahora nos desloggeamos y tratamos de volver a loggearnos con OpenID.

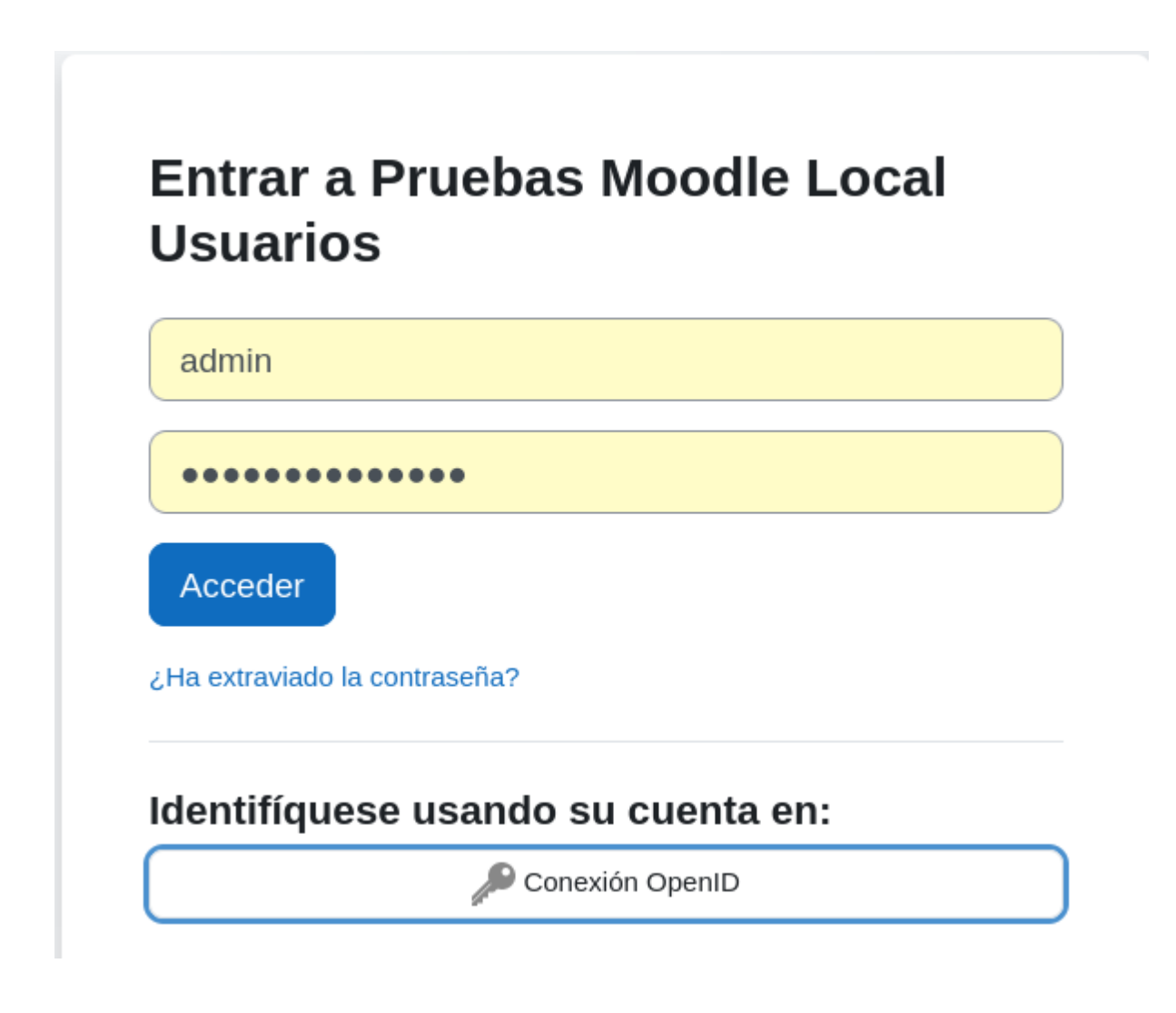

• Aparecerá la página de keycloak.

|   | SERVICIOS               |  |
|---|-------------------------|--|
| ſ | Sign in to your account |  |
|   | admin                   |  |
|   | Password                |  |
|   | ••••                    |  |
|   | Sign In                 |  |
|   |                         |  |
|   |                         |  |

• Aunque vemos que no es posible la conexión.

| debian11.local.moodle | Página Principal |
|-----------------------|------------------|
| uepiantt.iocai.mooule | Fagina Fincipai  |

#### **Pruebas Moodle Local Usuarios**

| Error en OpenID Connect. Por favor, revise las bitácoras para más información. |           |
|--------------------------------------------------------------------------------|-----------|
| Más información sobre este error                                               |           |
|                                                                                |           |
|                                                                                | Continuar |
|                                                                                |           |
|                                                                                |           |

• Si miramos el log encontramos este error.

| Sistema | Conexión | Mensaje de | auth_oidc\utils::process_json_response:291: Bad response received Data: (string)Esta URL está bloqueada. | web | 127.0.0.1 |
|---------|----------|------------|----------------------------------------------------------------------------------------------------|-----|-----------|
|         | OpenID   | depuración |                                                                                                    |     |           |

• El error es debido a una de las URL de redirección de keycloak, la cual no existe en este servicio, esto se debe a que el plugin de OpenID para Moodle está pensado para implantarse con Microsoft 365.

#### 4.8 Implementación de factor de doble verificación

#### 4.8.1 Configuración FreeOTP en keycloak

• Primero realizamos la configuración keycloak. Para ello nos vamos al panel de administración y nos dirigimos a "Athentication > Required Actions" y en "Configure OTP" seleccionamos las dos casillas, para habilitarlo y para añadir las opciones por defecto.

| Servicios 🗸        | Authentication                                                                                                    |                              |                  |  |  |  |  |
|--------------------|----------------------------------------------------------------------------------------------------|------------------------------|------------------|--|--|--|--|
| Configure          | Flows Bindings Required Actions Password Policy OTP Policy WebAuthn Policy @ WebAuthn Password Policy @ WebAuthn Password Policy @ WebAuthn Password Policy @ WebAuthn Password Policy @ WebAuthn Policy @ WebAuthn Password Policy @ WebAuthn Policy @ WebAuthn Password Policy @ WebAuthn Policy @ WebAuthn Password Policy @ WebAuthn Policy @ WebAuthn Password Policy @ WebAuthn Policy @ WebAuthn Policy @ WebAuth | wordless Policy  CIBA Policy |                  |  |  |  |  |
| 🚻 Realm Settings   | A settings                                                                                                    |                              |                  |  |  |  |  |
| 📦 Clients          | Required Action                                                                                                    | Enabled                      | Default Action © |  |  |  |  |
| 🚓 Client Scopes    | ∧ ✓ Configure OTP                                                                                                    |                              |                  |  |  |  |  |
| 📰 Roles            | Terms and Conditions                                                                                                    |                              |                  |  |  |  |  |
| Identity Providers | A V Update Password                                                                                                    |                              |                  |  |  |  |  |
| User Federation    | N 👻 Update Profile                                                                                                    |                              |                  |  |  |  |  |
| A Authentication   | · ✓ Verify Email                                                                                                    |                              |                  |  |  |  |  |
|                    | A V Delete Account                                                                                                    |                              |                  |  |  |  |  |
| Manage             | │ └ Update User Locale                                                                                                    |                              |                  |  |  |  |  |

 Ahora configuraremos a nuestro gusto esta herramienta cambiando a la pestaña "OTP Policy", en mi caso está basado en el tiempo, el token dura 60 segundos se podrá usar en 3 pestañas a la vez y serán 6 dígitos. Por supuesto el algoritmo de encriptación estará basado en SHA1.

Authentication

| Flows | Bindings     | Required Acti  | ons Password Policy | OTP Policy | WebAuthn Policy 🔞 | WebAuthn Passwordless Policy 🚱 | CIBA Policy |
|-------|--------------|----------------|---------------------|------------|-------------------|--------------------------------|-------------|
|       |              | OTP Type 🚱     | Time Based          | ~          |                   |                                |             |
|       | OTP Hash     | Algorithm 🕜    | SHA1                | ~          |                   |                                |             |
|       | Numbe        | er of Digits 🕜 | 6                   | ~          |                   |                                |             |
|       | Look Ahea    | d Window 🛛     | 3                   |            |                   |                                | \$          |
|       | OTP Tok      | en Period 😡    | 60                  |            |                   |                                | Ŷ           |
|       | Supported Ap | plications 😡   | FreeOTP             |            |                   |                                |             |
|       |              |                | Save Cancel         |            |                   |                                |             |

• Ahora debemos implementar esta funcionalidad en nuestros usuarios, vamos a crear uno nuevo para ver cómo se configuraría. Como vemos en "Required User Actions" hemos añadido la opción Configure OTP.

| Add user                |                       |
|-------------------------|-----------------------|
| ID                      |                       |
| Created At              |                       |
| Username *              | usuario1              |
| Email                   | prueba@gmail.com      |
| First Name              | Usuario1              |
| Last Name               | Usuario Prueba        |
| User Enabled 😡          | ON                    |
| Email Verified 😡        | OFF                   |
| Groups 😡                | Select existing group |
|                         | No group selected     |
| Required User Actions 🛛 | x Configure OTP       |
|                         | Save Cancel           |

• Tenemos nuestro usuario configurado con OTP, ahora debemos instalar nuestra aplicación de verificación y ver una prueba.

 $\leftarrow$ 

### 4.8.2 Instalación de aplicación de verificación y prueba

• Debemos instalar una aplicación la cual nos servirá para obtener el código de verificación correspondiente. Se llama "FreeOTP Authentificator".

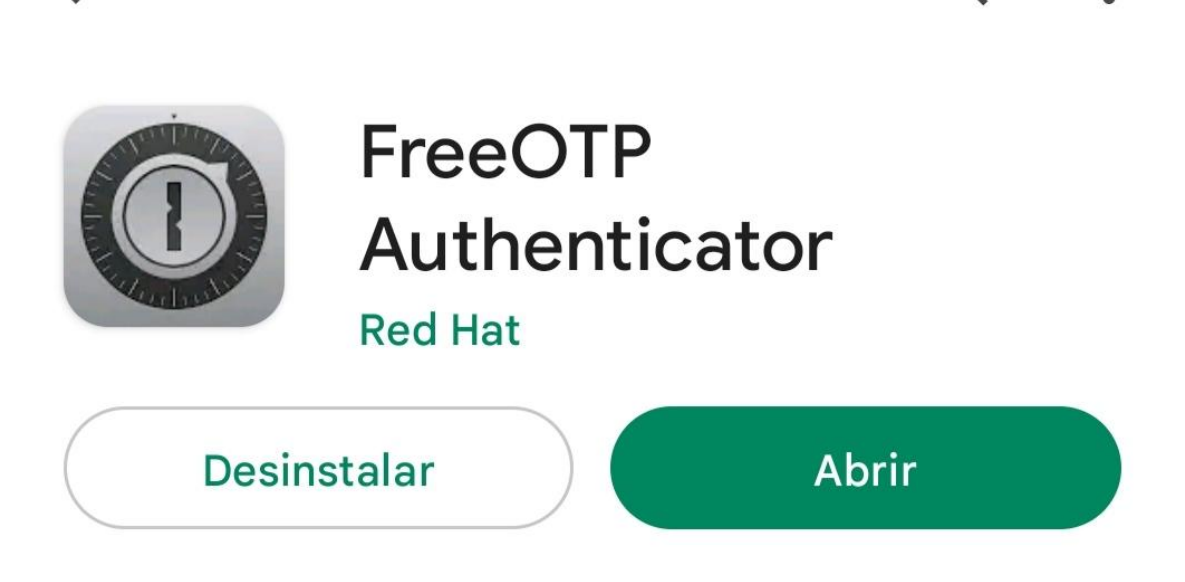

• Tenemos un problema y es que por seguridad la aplicación no permite realizar capturas de pantalla dentro de la misma, sin embargo el proceso es muy sencillo.

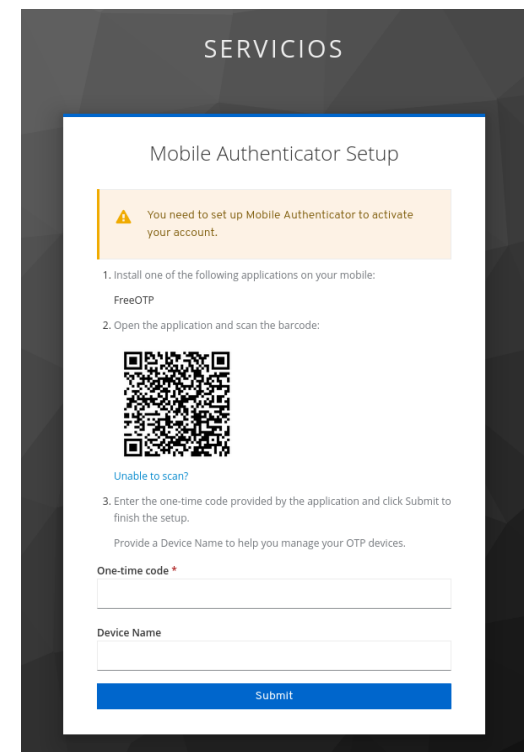

.

• Con la aplicación pulsaremos en un icono "+" y escaneamos el código qr qué aparece y nos aparecerá directamente un código, lo escribimos y ya estamos loggeados.

• Si nos conectamos de nuevo no tendremos que escanear el código, simplemente entramos en nuestra aplicación y tapeamos el código que habrá cambiado.

|   | SERVICIOS                             |  |
|---|---------------------------------------|--|
| I | USUARIO1 🖻<br>One-time code<br>377712 |  |
| 1 | Sign In                               |  |

# **5.Conclusiones y propuestas**

Sin duda queda mucho por explorar en todas las herramientas, apenas he rascado la superficie de las posibilidades técnicamente de Keycloak y sus funcionalidades.

En conclusión. Keycloak es un servicio más complejo de lo que imaginaba al comenzar que, para exprimir su funcionalidad, depende de otras muchas pequeñas piezas que van dando forma poco a poco a lo que queremos conseguir. Que es: tener una gestión de usuarios y accesos centralizada de nuestros diferentes servicios.

Para realizar esta labor hay que profundizar en las diferentes herramientas intermedias de las que hemos hablado como: SAML2, OpenId, Oauth2. Todas tienen sus ventajas e inconvenientes.

# 6.Bibliografía

### 6.1 Keycloak

https://youtu.be/W38qJEodeKs?list=PL4bT56Uw3S4wEZ0Sp7jrGAX8DMS-MKowg

https://www.enmilocalfunciona.io/acelerando-los-desarrollos-con-contenedoreskeycloak/

https://www.enmilocalfunciona.io/acelerando-los-desarrollos-con-contenedoreskeycloak-parte-2/

https://blog.desdelinux.net/keycloak-una-solucion-de-gestion-de-acceso-e-identi dad-de-codigo-abierto/

https://www.chakray.com/es/como-utilizar-keycloak-proveedor-identidades-wso 2-api-manager/

https://apim.docs.wso2.com/en/latest/administer/key-managers/configure-keycl oak-connector/

https://cloudinfrastructureservices.co.uk/install-keycloak-sso-on-ubuntu-20-04/

### 6.2 REDMINE

https://stackoverflow.com/questions/75984580/redmine-openid-conncet-with-k eycloak

https://labarta.es/como-instalar-redmine-usando-docker-compose/

https://github.com/Contargo/redmine\_oidc

https://github.com/devopskube/redmine\_openid\_connect

http://devopsku.be/setup/redmine-keycloak/

https://chachocool.com/como-instalar-redmine-en-debian-11-bullseye/

# 6.3 MOODLE

https://stackoverflow.com/questions/69490574/how-to-connect-moodle-with-ke ycloak

https://plugins.miniorange.com/moodle-saml-single-sign-on-sso-for-keycloak

https://moodle.org/plugins/auth\_oidc

https://docs.moodle.org/310/en/Microsoft\_365#Plugin\_Installation

# 6.4 WORDPRESS

https://westergaard.eu/2018/05/sso-lets-talk-about-single-sign-on-for-wordpress -and-gitlab-using-keycloak-redhat-sso-featuring-special-guest-duo-security-for-2f <u>a/</u>

https://dev.to/vishalraj82/using-https-in-docker-for-local-development-nc7

https://www.rubenortiz.es/2022/02/18/habilitar-https-en-wordpress-local-con-do cker/

# 6.5 OAUTH2

https://linuxhint.com/oauth-linux-installation/

https://www.albertcoronado.com/2020/09/24/login-en-tus-aplicaciones-de-micro servicios-con-oauth2-proxy/

# 6.6 OPENID CONNECT

https://www.youtube.com/watch?v=nNVlewjKQEQ

# 6.7 Factor de doble verificación OTP.

https://ultimatesecurity.pro/post/2fa/

https://mailchimp.com/es/help/set-up-a-two-factor-authentication-app-at-login/

https://repositorio.unican.es/xmlui/bitstream/handle/10902/26830/444290.pdf?s equence=1